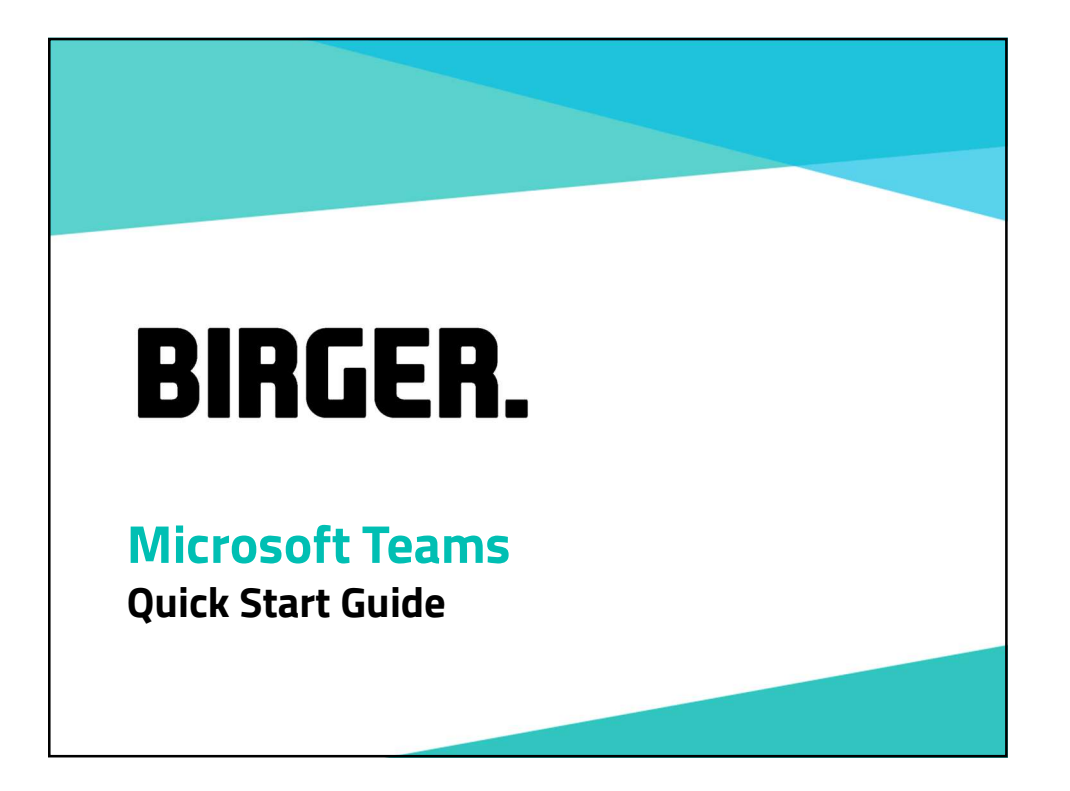

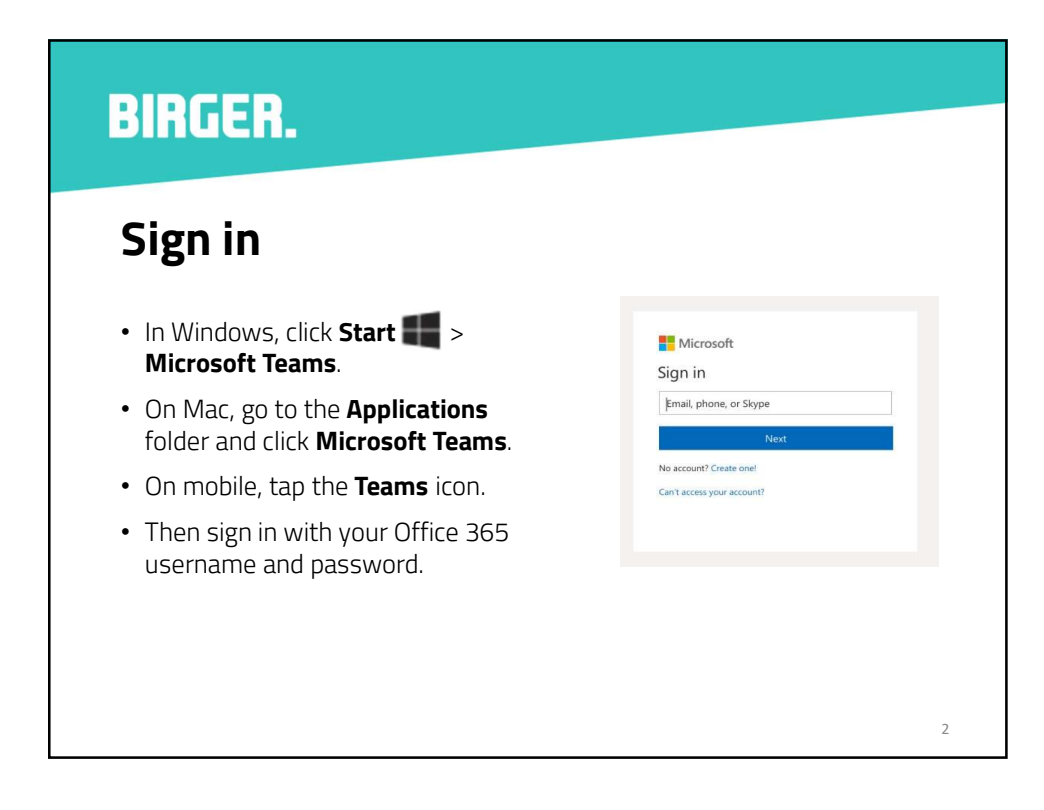

### Start a conversation

- With the whole team... Click
   Teams :;, pick a team and channel, write your message, and click Send
- With a person or group... Click
   New chat 
   <sup>'</sup>
   <sup>'</sup>
   <sup>'</sup>
   <sup>'</sup>
   <sup>'</sup>
   <sup>'</sup>
   <sup>'</sup>
   <sup>'</sup>
   <sup>'</sup>
   <sup>'</sup>
   <sup>'</sup>
   <sup>'</sup>
   <sup>'</sup>
   <sup>'</sup>
   <sup>'</sup>
   <sup>'</sup>
   <sup>'</sup>
   <sup>'</sup>
   <sup>'</sup>
   <sup>'</sup>
   <sup>'</sup>
   <sup>'</sup>
   <sup>'</sup>
   <sup>'</sup>
   <sup>'</sup>
   <sup>'</sup>
   <sup>'</sup>
   <sup>'</sup>
   <sup>'</sup>
   <sup>'</sup>
   <sup>'</sup>
   <sup>'</sup>
   <sup>'</sup>
   <sup>'</sup>
   <sup>'</sup>
   <sup>'</sup>
   <sup>'</sup>
   <sup>'</sup>
   <sup>'</sup>
   <sup>'</sup>
   <sup>'</sup>
   <sup>'</sup>
   <sup>'</sup>
   <sup>'</sup>
   <sup>'</sup>
   <sup>'</sup>
   <sup>'</sup>
   <sup>'</sup>
   <sup>'</sup>
   <sup>'</sup>
   <sup>'</sup>
   <sup>'</sup>
   <sup>'</sup>
   <sup>'</sup>
   <sup>'</sup>
   <sup>'</sup>
   <sup>'</sup>
   <sup>'</sup>
   <sup>'</sup>
   <sup>'</sup>
   <sup>'</sup>
   <sup>'</sup>
   <sup>'</sup>
   <sup>'</sup>
   <sup>'</sup>
   <sup>'</sup>
   <sup>'</sup>
   <sup>'</sup>
   <sup>'</sup>
   <sup>'</sup>
   <sup>'</sup>
   <sup>'</sup>
   <sup>'</sup>
   <sup>'</sup>
   <sup>'</sup>
   <sup>'</sup>
   <sup>'</sup>
   <sup>'</sup>
   <sup>'</sup>
   <sup>'</sup>
   <sup>'</sup>
   <sup>'</sup>
   <sup>'</sup>
   <sup>'</sup>
   <sup>'</sup>
   <sup>'</sup>
   <sup>'</sup>
   <sup>'</sup>
   <sup>'</sup>
   <sup>'</sup>
   <sup>'</sup>
   <sup>'</sup>
   <sup>'</sup>
   <sup>'</sup>
   <sup>'</sup>
   <sup>'</sup>
   <sup>'</sup>
   <sup>'</sup>
   <sup>'</sup>
   <sup>'</sup>
   <sup>'</sup>
   <sup>'</sup>
   <sup>'</sup>
   <sup>'</sup>
   <sup>'</sup>
   <sup>'</sup>
   <sup>'</sup>
   <sup>'</sup>
   <sup>'</sup>
   <sup>'</sup>
   <sup>'</sup>
   <sup>'</sup>
   <sup>'</sup>
   <sup>'</sup>
   <sup>'</sup>
   <sup>'</sup>
   <sup>'</sup>
   <sup>'</sup>
   <sup>'</sup>
   <sup>'</sup>
   <sup>'</sup>
   <sup>'</sup>
   <sup>'</sup>
   <sup>'</sup>
   <sup>'</sup>
   <sup>'</sup>
   <sup>'</sup>
   <sup>'</sup>
   <sup>'</sup>
   <sup>'</sup>
   <sup>'</sup>
   <sup>'</sup>
   <sup>'</sup>
   <sup>'</sup>
   <sup>''</sup>
   <sup>''</sup>
   <sup>''</sup>
   <sup>''</sup>
   <sup>''</sup>
   <sup>''</sup>
   <sup>''</sup>
   <sup>''</sup>
   <sup>''</sup>
   <sup>''</sup>
   <sup>''</sup>
   <sup>''</sup>
   <sup>''</sup>
   <sup>''</sup>
   <sup>''</sup>
   <sup>''</sup>
   <sup>''</sup>
   <sup>''</sup>
   <sup>''</sup>
   <sup>''</sup>
   <sup>''</sup>
   <sup>''</sup>
   <sup>''</sup>
   <sup>'''</sup>
   <sup>''</sup>
   <sup>''</sup>
   <sup>''</sup>
   <sup>''</sup>
   <sup>''</sup>
   <sup>''</sup>
   <sup>''</sup>
   <sup>''</sup>

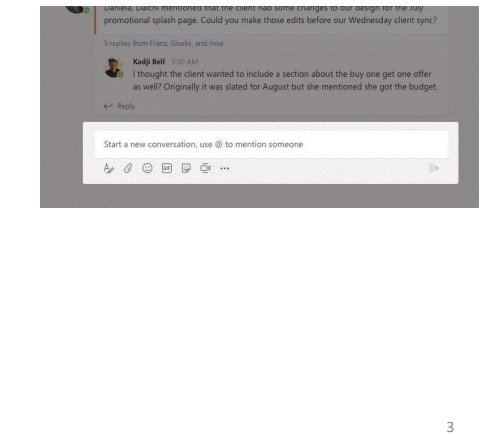

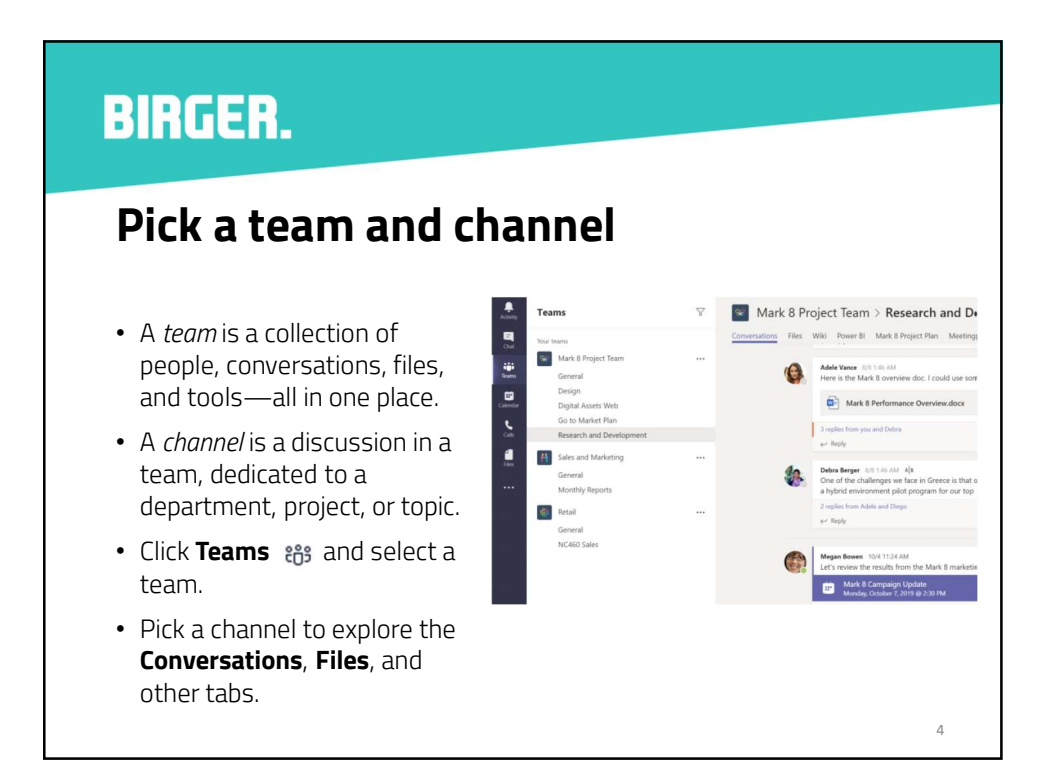

## Start a meeting

- Click Meet now Qunder the area where you type a message to start a meeting in a channel. (If you click Reply, then Meet now Qu, the meeting is based on that conversation.)
- Enter a name for the meeting, then start inviting people.

S replies from Enrico, Pradeep, Megan, and Adele Q
4 Meeting ended: 19m 29s ← Reply Start a new conversation. Type @ to mention some of Age C (2) (M) (2) (24 ····

5

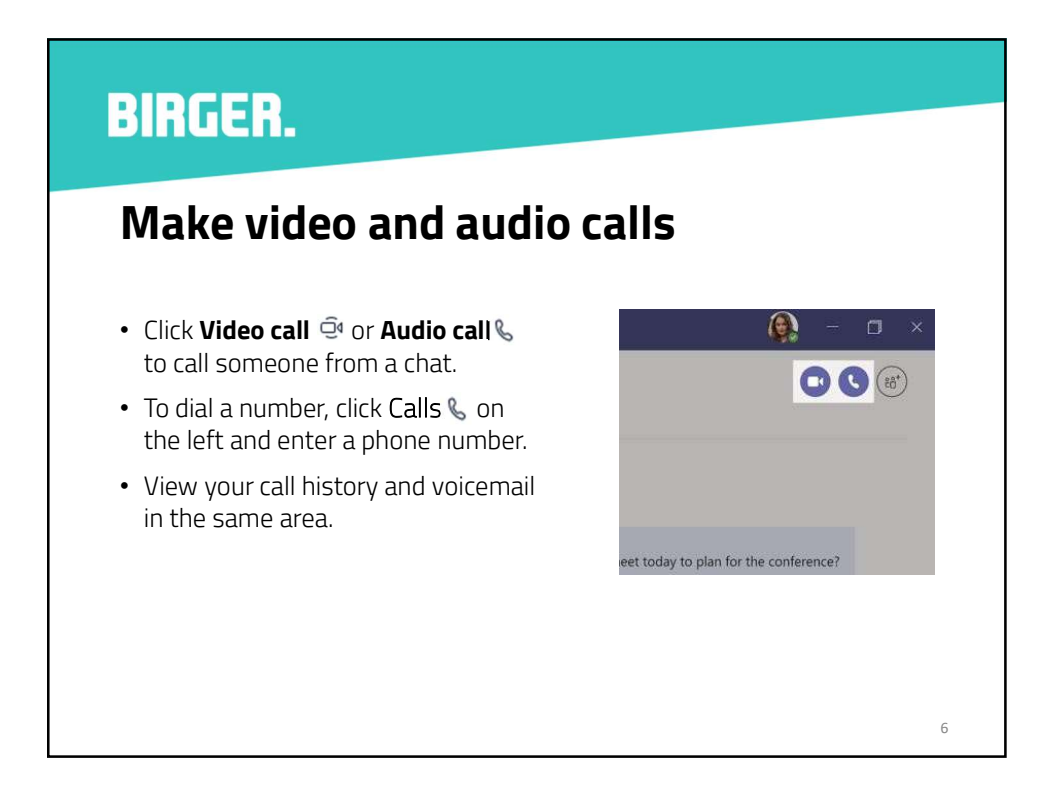

## Reply to a conversation

- Channel conversations are organised by date and then threaded.
- Find the thread you want to reply to, then click **Reply**.
- Add your thoughts and click
   Send >

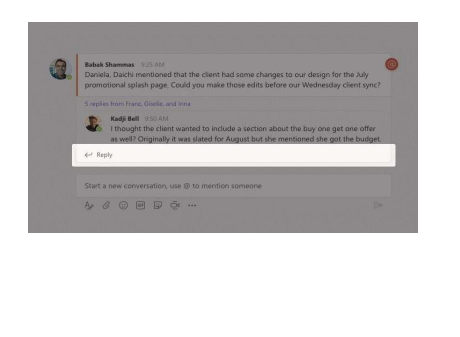

#### 7

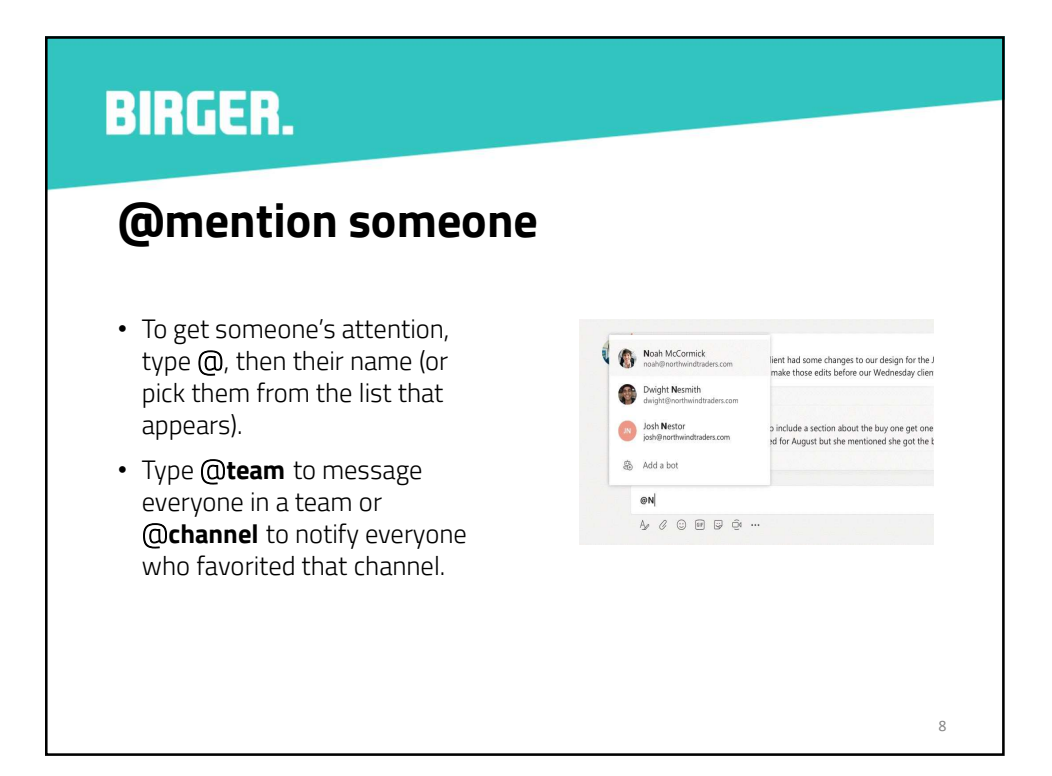

### **BIRGER.** Add an emoji, meme, or GIF • Click **Sticker** 🕑 under the box 🔶 Popular Search Office Drama where you type your message, Meme then pick a meme or sticker 🧞 Designe from one of the categories. Devs 🛸 Legal • There are also buttons for 8 adding an emoji or GIF. 🔒 B. 💮 Cats In NOD Ru

9

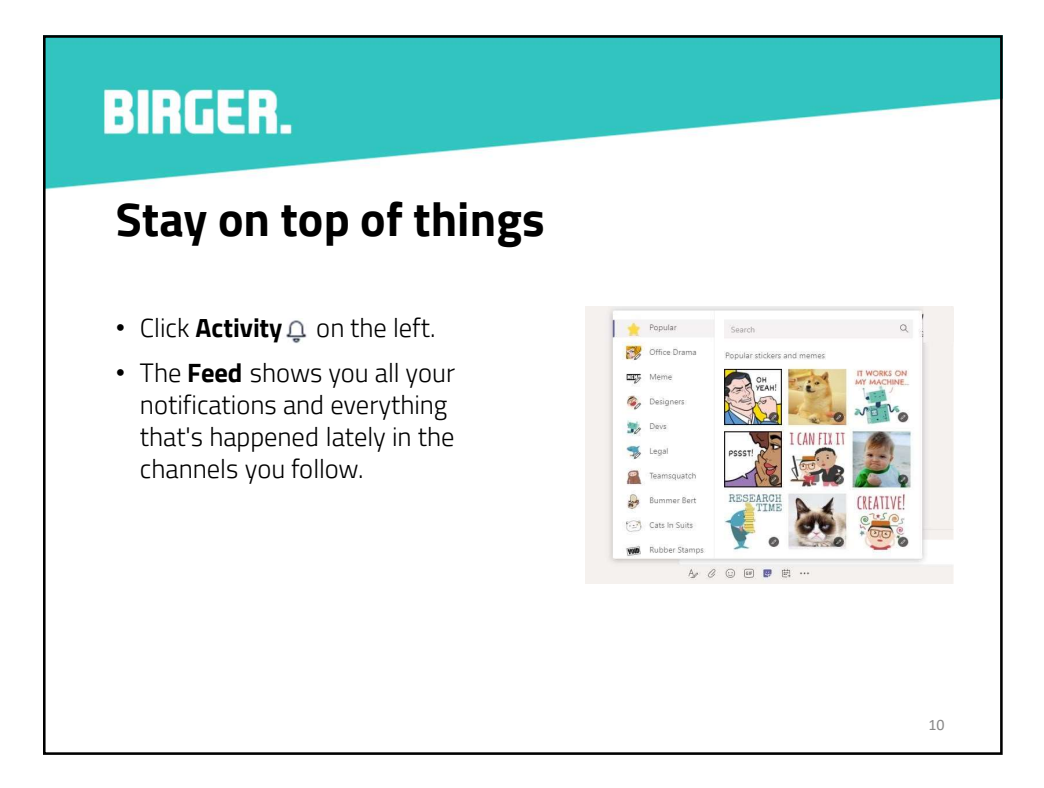

## Add a tab in a channel

- Click + by the tabs at the top of the channel, click the app you want, and then follow the prompts.
- Use **Search** if you don't see the app you want.

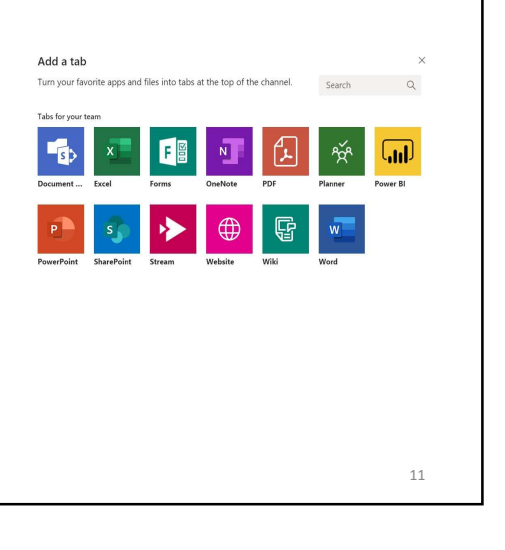

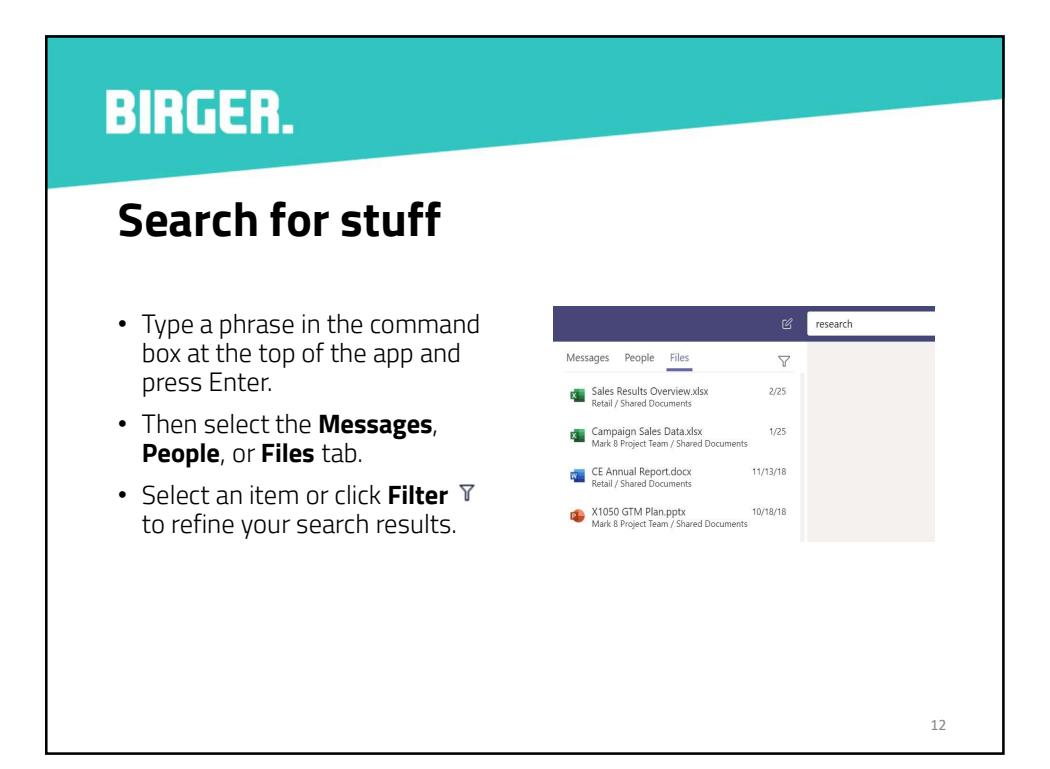

#### **BIRGER.** Find your personal apps • Click More added apps... ? Ν ι to see your personal apps. **C**alls OneNote Help Planner Shifts • You can open or uninstall **Files** them here. ¢ G • Add more apps under Apps 密 Wiki Stream Who Ju More added apps 13

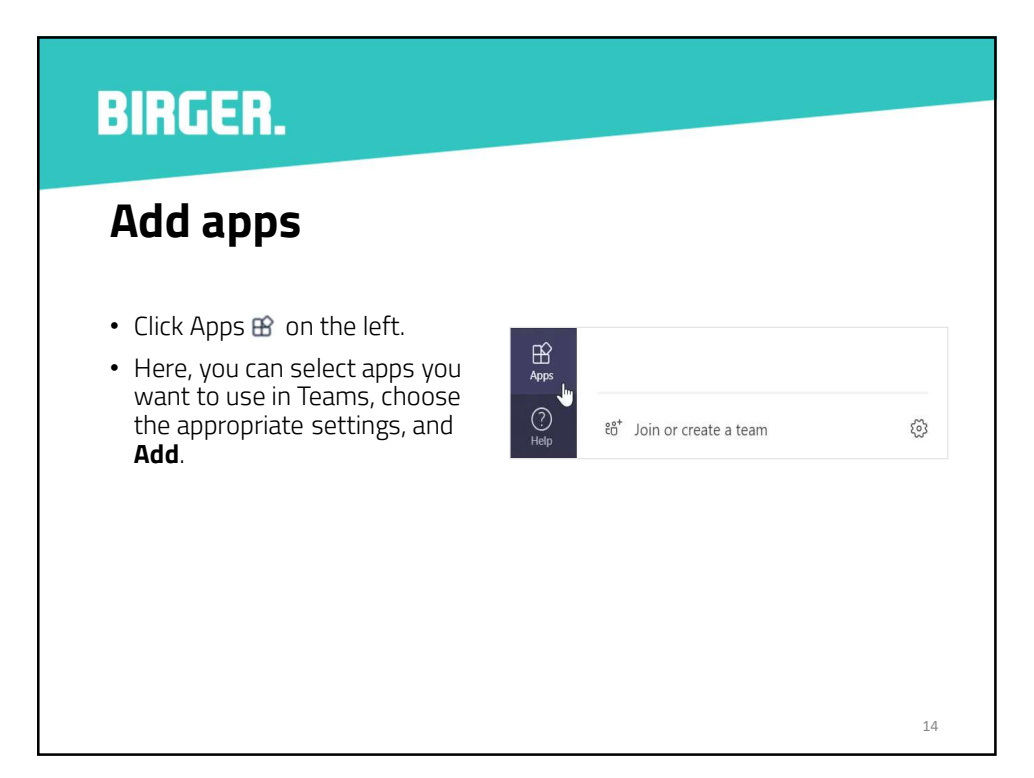

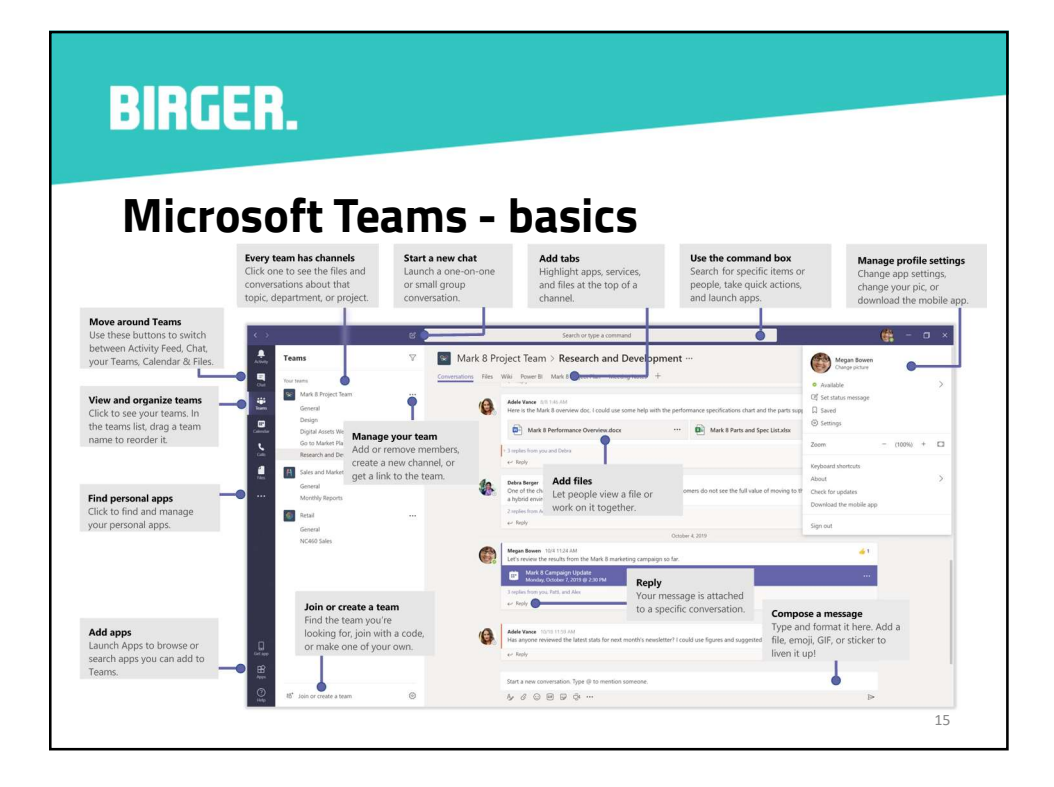